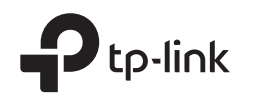

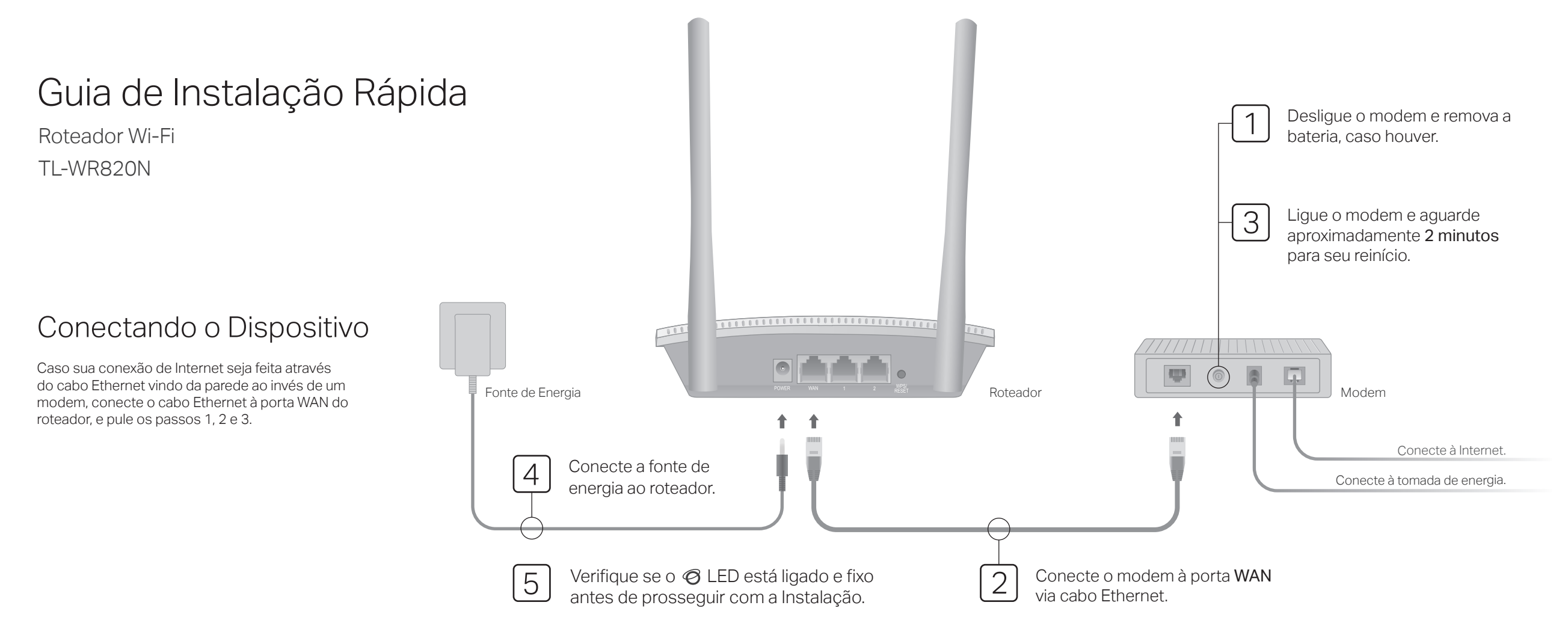

# Configurando o roteador

1. Conecte seu computador ao roteador (Cabeado ou Wireless)

#### Cabeado

Deslique o Wi-Fi no seu computador e conecte-o ao roteador via cabo Ethernet.

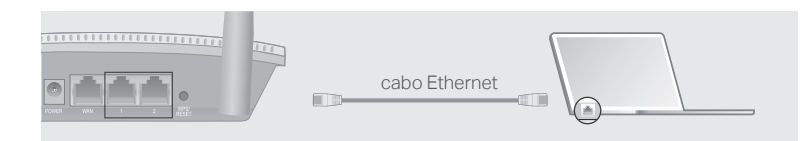

#### Wireless

Conecte seu dispositivo ao Wi-Fi do roteador usando o SSID (nome da rede) e senha impressos na etiqueta na parte de baixo do roteador.

SSID:TP-Link SSID:TP-Link XXXX 2. Inicie um navegador web, insira http://tplinkwifi.net ou http://192.168.0.1 na barra de enderecos. Crie uma senha para logar.

Aviso: Caso a página de login não apareca, favor consultar FAQ > P1.

| http://tplinkwifi.net | ho - $ ightarrow$ |
|-----------------------|-------------------|
|                       |                   |
| Nova senha:           |                   |
| *****                 |                   |
|                       | 3                 |
| Confirmar senha:      |                   |
|                       |                   |
|                       | ,<br>,            |
| ENTRAR                |                   |
|                       | ,                 |
|                       |                   |

3. Siga o passo-a-passo das instruções para configurar sua conexão de internet.

### Aproveite a internet!

### Aparência

| Item               | Descrição                                                                                                    |                                                                                                    |  |
|--------------------|----------------------------------------------------------------------------------------------------|----------------------------------------------------------------------------------------------------|--|
| ි<br>LED Internet  | Laranja                                                                                                    | Aceso fixo:<br>Porta WAN conectada, porém sem internet.<br>Piscando:<br>A porta WAN não está conectada.                           |  |
|                    | Verde                                                                                                    | Aceso fixo:<br>A Internet está disponível.<br>Piscando:<br>O sistema está iniciando ou a firmware está sendo atualizada*.         |  |
| 고 LED LAN          | Verde                                                                                                    | Aceso fixo: Ao menos uma porta LAN está conectada.                                                                                |  |
| ≈ LED Wi-Fi        | Verde                                                                                                    | Aceso fixo:<br>A função wireless está habilitada.<br>Piscando:<br>A conexão WPS está em progresso. Isto deve levar até 2 minutos. |  |
| WPS/RESET<br>Botão | Pressione por 1 segundo para habilitar a função WPS.<br>Pressione por mais de 5 segundos para restaurar o roteador aos padrões de fábrica |                                                                                                    |  |

\* Para evitar danos, não desconecte ou desligue o roteador durante a atualização.

## FAQ (Perguntas Frequentes)

#### P1. O que fazer caso a janela de login não aparecer?

- Caso o computador esteja configurado em um endereco IP fixo ou estático, altere para obter um endereço IP e DNS automaticamente.
- Verifique se http://tplinkwifi.net ou http://192.168.0.1 estão corretamente inseridos no navegador. Como alternativa, insira http://192.168.1.1 na barra de enderecos do navegador e pressione Enter.
- Utilize outro navegador e tente novamente.
- Reinicie seu roteador e tente novamente.
- Desabilite e então reabilite o adaptador de rede em uso.

#### P2. O que fazer caso eu não consiga acessar a Internet usando o modo Roteador?

- Verifique se a Internet está operando normalmente conectando um computador diretamente ao modem via cabo Ethernet. Caso contrário, contate seu provedor.
- Faca login na página configuração do roteador, e vá para a página de Status para

verificar se o endereco IP WAN é válido ou não. Caso esteja, siga Avancado > Configuração Rápida para configurar o roteador novamente, ou verifique novamente a conexão de Hardware.

- Reinicie seu roteador e tente novamente.
- Para usuários de cable modem, entre na página de configuração do roteador. Siga Avançado > Mac Address Settings, selecione Usar MAC address do computador atual (Clonar MAC) e clique em Salvar. Após isso reinicie o modem e o roteador.

#### P3. Como restaurar o roteador ás suas configurações de fábrica?

- Com o roteador ligado, pressione e segure o botão WPS/RESET no painel traseiro do roteador por mais de 5 segundos até que o LED Internet pisque. O roteador irá reiniciar.
- Faça login na página de configuração do roteador. Vá para Avançado > Ferramentas do Sistema > Restauração de Fábrica e clique em Restaurar. O roteador irá restaurar e

reiniciar automaticamente.

#### P4. O que fazer caso eu esqueça minha senha de gerenciamento web?

Busque FAQ > P3 para resetar o roteador, e crie uma senha para logar.

#### P5. O que fazer caso eu esqueça minha senha de rede wireless?

 Conecte um computador diretamente ao roteador utilizando um cabo Ethernet. Login na página de gerenciamento web e siga Wireless para obter ou redefinir sua senha wireless.

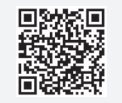